# Краткое руководство пользователя Бета-версия SMART Notebook<sup>™</sup> Gallery 2.0

# Что нового?

Если у вас есть ПО SMART Notebook ™ 11 для совместного обучения, вы можете установить и опробовать бета-версию SMART Notebook Gallery 2.0.

Если вы или ваш системный администратор установили основные темы галереи, на вашем компьютере есть коллекция из тысяч изображений мультимедийных объектов и многого другого. Кроме того, у вас есть возможность доступа к SMART и материалам, созданным учителями, с веб-сайта SMART Exchange™.

С помощью бета-версии SMART Notebook Gallery 2.0 можно производить поиск новых объектов галереи в SMART Exchange в процессе использования ПО SMART Notebook и основных тем галереи.

В бета-версии SMART Notebook 2.0 появилось несколько новых функций.

- Можно производить поиск важной информации и загружать только те материалы, которые вам необходимы.
- Можно производить поиск онлайн-объектов галереи и получать доступ к ресурсам вашей собственной галереи, не закрывая ПО SMART Notebook.
- Вы можете легко находить ресурсы, загруженные и сохраненные с помощью ПО SMART Notebook, и управлять ими.
- Вы можете ограничить поиск материалов определенной областью, дважды щелкнув • по папке и открыв ее.

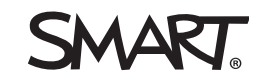

Бета-версия SMART Notebook Gallery 2.0

# Установка бета-версии SMART Notebook Gallery 2.0

Установите бета-версию SMART Notebook Gallery 2.0 после установки ПО SMART Notebook 11.

Установка бета-версии SMART Notebook Gallery 2.0

- 1. В стандартной вкладке *"Галерея"* ПО SMART Notebook 11 нажмите **"Бета-версия SMART Notebook Gallery 2.0"**.
- 2. Нажмите ссылку на страницу загрузки бета-версии Gallery 2.0

# 🚺 ПРИМЕЧАНИЕ

Или перейдите по адресу smarttech.com/SMARTNotebookGalleryBeta.

3. Следуйте инструкциям на экране.

При запуске ПО SMART Notebook откроется вкладка "Бета-версия Gallery 2.0" <sup>2</sup> и параметр "Бета-версия SMART Notebook Gallery 2.0" в стандартной вкладке "Галерея" изменится на "Обратная связь бета-версии SMART Notebook Gallery 2.0" Если вы продолжаете использовать стандартную версию галереи, для обратной связи воспользуйтесь этой онлайн-формой.

# Использование бета-версии SMART Notebook Gallery 2.0

При нажатии вкладки "*Бета-версия Gallery 2.0*" в ПО SMART Notebook появляются четыре вкладки:

- Найти
- Инструментарий
- Мое содержимое
- Параметры

# 🚺 СОВЕТ

Нажмите "Закрыть" (), чтобы скрыть все оповещения в галерее. Для их отображения установите флажок "Показать уведомления" на вкладке "Параметры".

# Вкладка "Найти"

Используйте вкладку *"Найти"* , чтобы найти материалы галереи с сайта SMART Exchange.

# 🚺 ПРИМЕЧАНИЯ

- Если вы не подключены к Интернету, у вас по-прежнему будет доступ к содержимому галереи, установленному на вашем компьютере, например основным темам галереи.
- Материалы галереи, доступные с веб-сайта SMART Exchange, включают все объекты, доступные на данный момент в основных темах галереи.

Поиск и использование материалов галереи

1. Введите ключевое слово в поле поиска "Найти", затем нажмите "Поиск" 🔎.

# 🚺 ПРИМЕЧАНИЯ

- Можно отфильтровать поиск, выбрав типы необходимых ресурсов.
- С помощью кнопки "Дополнительно" можно настроить поиск для одной или нескольких стран, областей или определенной области знаний. Поиски по областям знаний доступны только при выборе одной страны или области.

Найдите отображения объектов галереи, которые соответствуют критериям вашего поиска.

2. Если необходимо найти уроки SMART Notebook, нажмите "Ищете файлы "[keyword]" SMART Notebook? Нажмите здесь." внизу вкладки "Найти".

В интернет-браузере откроется веб-сайт SMART Exchange и появятся файлы SMART Notebook, соответствующие критериям вашего поиска.

# СОВЕТЫ

- Для отмены поиска нажмите "Отмена" 🔀.
- Используйте полосу прокрутки и стрелки внизу вкладки, чтобы просматривать другие объекты галереи.
- Введите номер страницы, чтобы просмотреть определенную страницу.
- Воспользуйтесь программой перевода, чтобы получить слово для поиска на английском языке, которое можно использовать для увеличения результатов поиска.
- С помощью папки **"Недавние объекты"** на вкладке *"Найти"* можно увидеть список последних 24 объектов галереи, которые вы использовали. Эта папка доступна в автономном и онлайновом режиме.

Бета-версия SMART Notebook Gallery 2.0

# Вкладка "Инструментарий"

С помощью вкладки "Инструментарий" क можно научиться создавать интерактивные занятия, применяя инструментарий "Учебные занятия". В каждом объекте содержатся полезные шаблоны, примеры и ресурсы.

#### Создание интерактивного занятия

1. Нажмите объект занятия урока, который необходимо настроить.

Выбранный объект занятия появляется на экране в разделе "Как использовать".

2. Дважды нажмите шаблон объекта занятия, чтобы выбрать его.

Выбранный шаблон появляется в области страницы.

### 🔽 СОВЕТ

Можно также перетащить шаблон объекта занятия в область страницы.

3. Чтобы узнать больше о дополнительных шаблонах, примерах и видео, дважды нажмите или перетащите эти объекты в область страницы.

## 🔽 СОВЕТ

Используйте учебные ссылки внизу вкладки "Инструментарий" для доступа к другим учебным ресурсам, доступным на сайте SMART, посвященном обучению, и в других источниках.

# Вкладка "Мое содержимое"

Используйте вкладку "Мое содержимое" , чтобы сохранять объекты галереи и управлять ими.

Добавление объекта галереи в "Мое содержимое" со страницы SMART Notebook

Выберите объект галереи на странице и перетащите его в "*Moe содержимоe*" или папку на вкладке "*Moe содержимоe*".

Добавление объекта галереи в "Мое содержимое" из вкладки "Найти"

1. Нажмите объект галереи на вкладке "Найти".

Появится стрелка меню.

2. Нажмите стрелку меню и выберите "Добавить в мое содержимое".

Объект галереи появляется на вкладке "Мое содеримое".

#### КРАТКОЕ РУКОВОДСТВО ПОЛЬЗОВАТЕЛЯ

Бета-версия SMART Notebook Gallery 2.0

#### Управление объектами галереи на вкладке "Мое содержимое"

1. Нажмите "Новая папка" 🎬.

## 🔽 СОВЕТ

Кроме того, можно создавать подпапки.

Появится новая папка.

2. Переименуйте папку.

#### і примечание

После открытия папки она выстраивается в алфавитном порядке с папками "Мое содержимое".

3. Перетащите объекты галереи с вкладки "Мое содержимое" или из другой папки.

# 🚺 СОВЕТ

Дважды нажмите папку, чтобы открыть ее. Чтобы ее закрыть, воспользуйтесь ссылками навигации в верхней части вкладки "*Мое содержимое*".

# Вкладка "Параметры"

Используйте вкладку "Параметры" 🍄, чтобы получить подробную информацию и для обратной связи.

Часто добавляются новые сведения и опросы.

<sup>© 2012</sup> SMART Technologies ULC. Все права защищены. SMART Notebook, SMART Exchange, smarttech, логотип SMART и все слоганы SMART являются торговыми марками или зарегистрированными торговыми марками компании SMART Technologies ULC в США и (или) других странах. Названия продуктов сторонних производителей и названия компаний могут являться торговыми марками их соответствующих владельцев. На данный продукт и (или) его использование распространяется действие одного или нескольких следующих патентов США. www.smarttech.com/patents. 09/2012.